# brother

# Manual de Operação do Leitor de Cartões

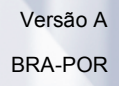

# Definições de observações

Utilizamos o ícone a seguir ao longo deste Manual do Usuário:

Observação Os ícones de observação ensinam como agir em determinada situação ou fornecem dicas sobre como a operação funciona com outros recursos.

### Marcas registradas

Todas as empresas das quais os títulos de software são mencionados neste manual possuem um acordo de licença de software específico para os seus programas proprietários.

Indala e iCLASS são marcas registradas da HID Global nos EUA e/ou em outros países.

Todos os nomes comerciais e de produtos de empresas que apareçam nos produtos Brother, documentos relacionados e outros materiais são marcas comerciais ou marcas registradas dessas respectivas empresas.

©2012-2015 Brother Industries, Ltd. Todos os direitos reservados.

# Índice

| 1 | Introdução                                                                        | 1 |
|---|-----------------------------------------------------------------------------------|---|
|   | Visão geral                                                                       |   |
|   | Ajustar as configurações de autenticação do cartão usando o Gerenciamento via Web |   |
| 2 | Imprimir usando a autenticação do cartão                                          | 4 |
|   | Imprimir dados do armazenamento usando um cartão                                  | 4 |
|   | Excluir dados do armazenamento usando um cartão                                   | 4 |

Introdução

## Visão geral

Seu aparelho possui uma porta USB para conectar o leitor de cartões. Se o leitor de cartões opcional estiver conectado ao aparelho, você pode usar um cartão para autenticação do usuário ao usar o recurso de Impressão de armazenamento. Como a identidade do usuário é confirmada simplesmente tocando o cartão no leitor de cartões ao invés de digitar um nome de usuário e senha, o leitor de cartões é muito conveniente.

#### Observação

Quando você utiliza o recurso de Impressão de armazenamento, a segurança é fortalecida porque outros não podem acessar os dados de armazenamento que você enviou para o aparelho. Para obter mais informações sobre a Impressão de armazenamento, consulte o Manual do usuário que é fornecido com seu aparelho.

### Leitores de cartões disponíveis

| Fabricante | Número do modelo | Tipo de cartão compatível    |
|------------|------------------|------------------------------|
| RFIDeas    | RDR-6081AKU      | HID Prox                     |
|            | RDR-6281AKU      | Casi-Rusco                   |
|            | RDR-6381AKU      | Indala®                      |
|            | RDR-6E81AKU      | EM 410x                      |
|            | RDR-6H81AKU      | HiTag                        |
|            | RDR-7081AKU      | iCLASS®                      |
|            | RDR-7581AKU      | MIFARE, ISO 14443A/ISO 15693 |
|            | RDR-7F81AKU      | FeliCa                       |

Podem ser conectados em seu aparelho os leitores de cartões a seguir.

# Ajustar as configurações de autenticação do cartão usando o Gerenciamento via Web

É necessário habilitar a autenticação de cartão e registrar o número do seu cartão usando um navegador da Web.

1 Inicie o seu navegador da Web.

2 Digite "http://endereço IP do aparelho/" no navegador (onde "endereço IP do aparelho" é o endereço IP do seu aparelho).

Por exemplo:

http://192.168.1.2/

### 🖉 Observação

Por padrão, não há necessidade de senha. Digite a senha, se tiver definido uma, e pressione →.

- 3 Clique na guia **Administrator** (Administrador).
- Clique em Secure Function Lock (Bloqueio Seguro de Funções). Certifique-se de que Function Lock (Bloqueio de Funções) esteja ajustado para On (Ativado).
- 5 Clique em PC Print Restriction by Login Name (Restrição de Impressão no PC pelo Nome de Login). Certifique-se de que PC Print Restriction (Restrição de Impressão do PC) esteja ajustado para On (Ativado).

| HL-S7000DN series                                                     |                                                                                             | Please configure the password >>                                |                | brother          |  |  |
|-----------------------------------------------------------------------|---------------------------------------------------------------------------------------------|-----------------------------------------------------------------|----------------|------------------|--|--|
| General Print Administrator Ne                                        | twork                                                                                       |                                                                 |                | Solutions Center |  |  |
|                                                                       |                                                                                             |                                                                 |                |                  |  |  |
| Login Password                                                        | PC                                                                                          | Print Restriction by Loc                                        | in Name        |                  |  |  |
| Secure Function Lock                                                  |                                                                                             |                                                                 | ,<br>,         |                  |  |  |
| <ul> <li>PC Print Restriction by Login<br/>Name</li> </ul>            | By configuring this setting, the device can authenticate user by PC login name at PC print. |                                                                 |                |                  |  |  |
| Last Counter Record                                                   |                                                                                             | Select the ID Number/Name and then enter the user's logon name. |                |                  |  |  |
| Counter Auto Reset                                                    |                                                                                             |                                                                 |                |                  |  |  |
| Setting Lock                                                          |                                                                                             | PC Print Restriction                                            | © Off ◉ On     |                  |  |  |
| Store Print Log to Network Card Authentication Restriction O Off O On |                                                                                             |                                                                 |                |                  |  |  |
| Storage Print                                                         | age Print                                                                                   |                                                                 |                |                  |  |  |
| Stored Job Type                                                       |                                                                                             | Login Name                                                      | IC Card Number | ID Number        |  |  |
| Stored Job List                                                       | 1                                                                                           | BROTHER                                                         | XXXXXXXXXXXXX  | 01 BROTHER       |  |  |
| Reset Menu                                                            | 2                                                                                           |                                                                 |                |                  |  |  |
|                                                                       | 3                                                                                           |                                                                 |                |                  |  |  |
|                                                                       | 4                                                                                           |                                                                 |                |                  |  |  |
|                                                                       | 4                                                                                           |                                                                 |                |                  |  |  |
|                                                                       | 0                                                                                           |                                                                 |                | •                |  |  |
|                                                                       | 6                                                                                           |                                                                 |                | - •              |  |  |
|                                                                       | 7                                                                                           |                                                                 |                | - •              |  |  |
|                                                                       | 8                                                                                           |                                                                 |                | •                |  |  |
|                                                                       | 9                                                                                           |                                                                 |                | •                |  |  |
|                                                                       | 10                                                                                          |                                                                 |                | -                |  |  |
|                                                                       | 11                                                                                          |                                                                 |                | •                |  |  |
|                                                                       | 12                                                                                          |                                                                 |                | •                |  |  |
|                                                                       | 13                                                                                          |                                                                 |                | •                |  |  |
|                                                                       | 14                                                                                          |                                                                 |                | 💌                |  |  |
|                                                                       | 15                                                                                          |                                                                 |                |                  |  |  |
|                                                                       | 16                                                                                          |                                                                 |                |                  |  |  |

- 6 Escolha **On** (Ativado) em **Card Authentication Restriction** (Restrição de autenticação do cartão).
- 7 Informe o nome de login do usuário no computador na caixa Login Name (Nome de Login) e digite o número do cartão na caixa IC Card Number (Número do cartão IC). Depois escolha o número de ID na lista suspensa ID Number (Número de ID).

Para registrar nomes de login e números de cartão adicionais, repita o passo 🜒.

#### 🖉 Observação

O **ID Number** (Número de ID) deve ser registrado antes como o **ID Number/Name** (Número de ID/Nome) do **Secure Function Lock** (Bloqueio Seguro de Funções). Se o **ID Number** (Número de ID) não estiver registrado, ocorrerá um erro.

Para obter detalhes sobre o **Secure Function Lock** (Bloqueio Seguro de Funções), consulte o Manual do Usuário de Rede.

8 Clique em **Submit** (Enviar).

#### 🖉 Observação

- Se você tiver problemas configurando o número do cartão, certifique-se de que o número registrado é o mesmo que o número exibido no leitor de cartões real que você utilizará.
- Como é possível registrar um número incorreto, recomendamos que você faça um teste de impressão usando a autenticação do cartão.
- Você também pode registrar seu número de cartão usando um leitor de cartões. Conecte o leitor de cartões em seu computador, posicione o ponteiro na caixa IC Card Number (Número de cartão IC) na página do Gerenciamento via Web e toque o cartão no leitor de cartões.
- Se você registrar seu número de cartão usando um leitor de cartões, o número será registrado uma vez lido pelo leitor de cartões. Se você não deseja que o número do cartão seja registrado quando for lido pelo leitor de cartões, use o utilitário de configuração do leitor de cartões que pode ser baixado do site da RFIDeas. Inicie o utilitário de configuração e depois clique na guia Set Keystroke Data (Definir Dados de Pressionamento de Tecla) e escolha NONE (NENHUM) em This keystroke appended to data (Pressionamento de Tecla Acrescentado aos Dados).

2

# Imprimir usando a autenticação do cartão

### Imprimir dados do armazenamento usando um cartão

- 1 Desconecte o cabo de alimentação da tomada elétrica CA.
- 2 Conecte o leitor de cartões ao seu aparelho e depois ligue o cabo de alimentação na tomada elétrica CA.

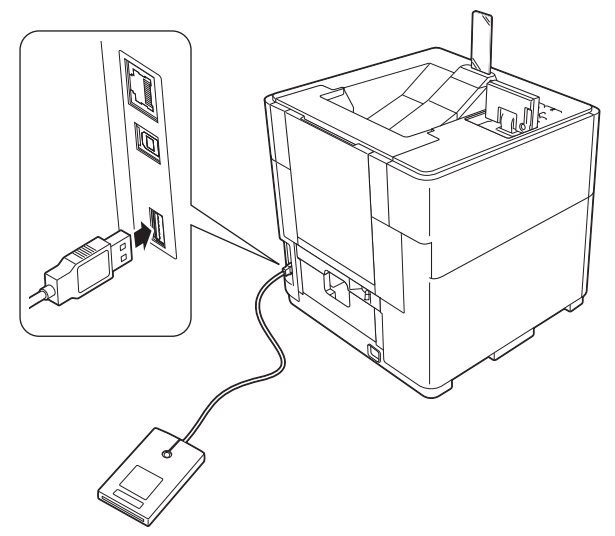

- 3 Em seu computador, selecione Armazenar como Pessoal (Seguro) ou Armazenar como Pessoal e envie o trabalho para o aparelho. Para obter detalhes, consulte o Manual do Usuário.
- 4 Toque o cartão no leitor de cartões.
- 5 Pressione **▲** ou **▼** para escolher o trabalho. Pressione **OK**.
- 6 (Se o documento estiver protegido com uma senha) Informe a senha. Pressione OK.
- Pressione ▲ ou ▼ para escolher Imprimir ou Imprimir e Excl. Pressione OK. Se você escolher Imprimir e Excl., os dados serão excluídos após serem impressos.
- (Se você escolheu Imprimir e Excl. no passo ⑦) Pressione ▲ ou ▼ para escolher Sim. Pressione OK.
- 9 Informe o número de cópias. Pressione **OK**.

### Excluir dados do armazenamento usando um cartão

- 1 Conecte o leitor de cartões ao seu aparelho.
- 2 Toque o cartão no leitor de cartões.

- 3 Pressione ▲ ou ▼ para escolher o trabalho. Pressione **OK**.
- (Se o documento estiver protegido com uma senha) Informe a senha. Pressione OK.
- 5 Pressione ▲ ou ▼ para escolher Excluir. Pressione OK.
- 6 Pressione ▲ ou ▼ para escolher Sim. Pressione OK.
   O LCD mostrará Excluído e o aparelho voltará ao modo Pronto.

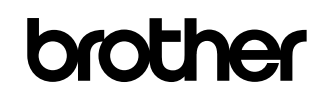

Visite-nos na Internet http://www.brother.com/

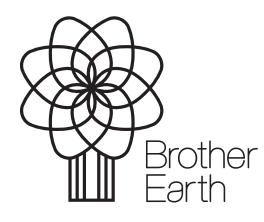

www.brotherearth.com